1. 入力ページにアクセスする。

URL: <u>https://playermng.climbdbnext.com/login</u> にアクセスすると、下記の画面になる。

|                    | ➡ CLIMBDB          |                |           |                                                          |
|--------------------|--------------------|----------------|-----------|----------------------------------------------------------|
|                    | ユー <del>ザ</del> ID |                |           |                                                          |
|                    | パスワード              |                |           |                                                          |
|                    |                    | 次回から自動的にログインする | ❷ よくあるご質問 |                                                          |
|                    |                    | ログインする         |           |                                                          |
|                    |                    |                |           |                                                          |
|                    |                    |                |           |                                                          |
|                    |                    |                |           |                                                          |
|                    |                    |                |           |                                                          |
|                    |                    |                |           |                                                          |
| Powered by Sectory |                    |                |           | COPYRIGHT © CLIMB Factory CO., LTD. ALL RIGHTS RESERVED. |

2. ログインする。

上記の画面のユーザ ID に kt 下の名前(ひらがな)誕生日を入力し、パスワードは Kt 誕生日を入力してください(パスワードのほうは、K が大文字です)。

例) 関西 太郎 (かんさい たろう) 2000年1月1日:

ID:kt たろう 0101

パスワード: Kt0101

関西 花子 (かんさい はなこ) 2001 年 10 月 20 日:

ID:ktはなこ1020

パスワード: Kt1020

- 初めてログインした場合、パスワード設定の画面になる。
   好きなパスワードを入力する(アルファベットの大文字、小文字、数字がそれぞれ1つ以上ある)
  - 例)Kansai2017やTokyo2017等

|            |                        |           |                              | ·                           |
|------------|------------------------|-----------|------------------------------|-----------------------------|
|            |                        |           |                              |                             |
|            | ➡ 初めてのログイン時にパス         | ワードを変更する。 |                              |                             |
|            | 新しいパスワード <sub>必須</sub> |           |                              |                             |
|            | 新しいパスワード(再入力) 🕹 🕸      |           |                              |                             |
|            |                        | パスワードの変更  |                              |                             |
|            |                        |           |                              |                             |
|            |                        |           |                              |                             |
|            |                        |           |                              |                             |
|            |                        |           |                              |                             |
| Powered by |                        |           | COPYRIGHT © CLIMB Factory CC | ,,LTD, ALL RIGHTS RESERVED. |

- 4. 入力するシートを選ぶページにアクセスする。
  - ログイン後、下記の画面になる。赤色で囲んでいる"コンディション入力へ"をクリックする。

|                         | ダッシュボード                                                           |              |            |
|-------------------------|-------------------------------------------------------------------|--------------|------------|
|                         | コンディション通知: コンディションを入力していない日があります: 6月15日, 6月16日, 6月17日             |              | コンディション入力へ |
| 🚯 ТОР                   |                                                                   |              |            |
| 盒 選手                    | 最近の状況推移                                                           |              |            |
|                         | コンディションデータ パターン 4 パターン 8 パターン 8                                   | C            | 新規追加 もっと見る |
| 響 グループ                  |                                                                   |              |            |
| 🛃 メディアライブラリ<br>         |                                                                   |              |            |
| 各種設定                    |                                                                   |              |            |
| <ol> <li>ヘルプ</li> </ol> |                                                                   |              |            |
| 日本語 English             |                                                                   |              |            |
|                         |                                                                   |              |            |
|                         |                                                                   |              |            |
|                         |                                                                   |              |            |
|                         | コンディションフィードバック<br>該当期間には21日分のデータがありませんでした。以下は4日分のデータによる参考フィードバックで | <b>र्च</b> . |            |
|                         | メディアライブラリ もっと見る                                                   | 月の予定         | もっと見る      |
|                         | 最 <b>近追加されたアイテム</b><br>メディアライブラリにデータはありません。                       | 2017年06月     | ∃          |

5. セルフチェックシート1 (大会初日のみ)を入力する。

4 でコンディション入力へをクリックすると、下記の画面になる。セルフチェックシート1(大会初日のみ) を**なし**から**あり**に変更する。入力する項目が出てくるので、質問にそって入力していく。 入力が終わったら、緑色の登録をクリックする。

|          |                              | コンディション新規追加        |            | キャンセル 登録 |
|----------|------------------------------|--------------------|------------|----------|
| <b>æ</b> |                              | 記録日                | 2017-06-27 |          |
| ŵ        | 選手<br>大阪 太郎                  | メディカルアンケート         |            |          |
|          |                              | セルフチェックシート① (事前登録) | なし ・       |          |
|          | スケジュール<br><b>コンディション</b>     | セルフチェックシート2(試合当日)  | なし・        |          |
|          |                              | 身体の気になる部位          | なし ア 正面 なし | ✓ 背面     |
|          |                              | ケガと疾病日報(医師入力)      | なし・        |          |
|          | メディカルチェック<br>個 メプロファイル       |                    |            | キャンセル 登録 |
|          |                              |                    |            |          |
|          | シルットキャックティンルテェック<br>ワクチン接種情報 |                    |            |          |
|          |                              |                    |            |          |
|          | カルテ<br>                      |                    |            |          |
| *        | クループ<br>                     |                    |            |          |
|          | 戦合・分析<br>                    |                    |            |          |
| 31.3     | Admin C+                     |                    |            |          |

# コンディション新規追加

キャンセル 登録

| 記録日                                                                                                    | 2017-07-04                                           |
|----------------------------------------------------------------------------------------------------|------------------------------------------------------|
| メディカルアンケート                                                                                                    |                                                      |
| セルフチェックシート① (事前登録)                                                                                                    | あり •                                                 |
| セルフチェックシート①、②および大会期間中に発生した疾<br>病・障害(ケガ)の情報は、個人情報の保護に関する諸規定<br>に則り、適切な取り扱いを遵守した上で、多くの選手の障害<br>予防や競技力向上のための研究に役立てられます。当該研究<br>は倫理審査委員会による承認を受けて行います。以下の内容<br>にご同意いただける場合は、ありをクリックしてください。<br>ロ この研究内容について理解しましたので、本ア<br>ンケート調査(セルフチェックシート)への回答をもって研<br>究参加に同意します。 | なし                                                   |
| 年齡                                                                                                    |                                                      |
| テニス競技歴(年)                                                                                                    | 年                                                    |
| テニス競技歴(ヶ月)                                                                                                    | ケ月                                                   |
| 身長(例:170.6、160.0、154.9)                                                                                                    | cm                                                   |
| 体重(例:60.6、74.2、30.5)                                                                                                    | kg                                                   |
| 利き手                                                                                                    |                                                      |
| フォアハンド                                                                                                    | <ul> <li>片手:右手</li> <li>片手:左手</li> <li>両手</li> </ul> |
| バックハンド                                                                                                    | <ul> <li>○ 片手</li> <li>○ 両手</li> </ul>               |
| 使っているラケットのメーカー(複数回答可)                                                                                                    | •                                                    |
| 使っているストリングスのメーカー(複数回答可)                                                                                                    | -                                                    |
| ストリングのボンド数(縦)                                                                                                    | ポンド                                                  |
| ストリングのポンド数(横)                                                                                                    | ポンド                                                  |
| これまでに貧血になったことはありますか?                                                                                                    | なし・                                                  |
| これまでにぜんそくになったことはありますか?                                                                                                    | なし・                                                  |
| これまでに高血圧になったことはありますか?                                                                                                    | なし・                                                  |
| これまでに心臓病になったことはありますか?                                                                                                    | なし・                                                  |
| これまでに川崎病になったことはありますか?                                                                                                    | なし                                                   |
| これまでに腎炎になったことはありますか?                                                                                                    |                                                      |
| これまでに肝炎になったことはありますか?                                                                                                    |                                                      |
| これまでに胃十二指腸潰瘍になったことはありますか?                                                                                                    |                                                      |
| これま じに しんかんにぶつたことはめりますか?                                                                                                    |                                                      |
| こわまでに手術をしたことがありますか?                                                                                                    | なし                                                   |

| その他の病気をしたことはありますか?                                   | なし | • |  |    |    |   |      |   |    |
|------------------------------------------------------|----|---|--|----|----|---|------|---|----|
| 薬物アレルギーを持っていますか?                                     | なし | T |  |    |    |   |      |   |    |
| 食物アレルギーを持っていますか?                                     | なし | Ŧ |  |    |    |   |      |   |    |
| その他のアレルギーを持っていますか?                                   | なし | ¥ |  |    |    |   |      |   |    |
| 肩の痛み:これまでに(現在)、2週間以上試合が出来ない程<br>のケガをした事がありますか。       | なし | Y |  |    |    |   |      |   |    |
| 肘の痛み:これまでに(現在)、2週間以上試合が出来ない程のケガをした事がありますか。           | なし | ۲ |  |    |    |   |      |   |    |
| 手首の痛み:これまでに(現在)、2週間以上試合が出来ない<br>程のケガをした事がありますか。      | なし | ¥ |  |    |    |   |      |   |    |
| 腰の痛み:これまでに(現在)、2週間以上試合が出来ない程<br>のケガをした事がありますか。       | なし | ٣ |  |    |    |   |      |   |    |
| 膝の痛み:これまでに(現在)、2周間以上試合が出来ない<br>程のケガをした事がありますか。       | なし | ¥ |  |    |    |   |      |   |    |
| ふくらはぎの痛み:これまでに(現在)、2週間以上試合が出<br>来ない程のケガをした事がありますか。   | なし | ٣ |  |    |    |   |      |   |    |
| アキレス腱の痛み:これまでに(現在)、2週間以上試合が出<br>来ない程のケガをした事がありますか。   | なし | ¥ |  |    |    |   |      |   |    |
| 足首の痛み:ごれまでに(現在)、2週間以上試合が出来ない<br>程のケガをした事がありますか。      | なし | Y |  |    |    |   |      |   |    |
| その他の痛み:これまでに(現在)、2週間以上試合が出来ない程のケガをした事がありますか。         | なし | ¥ |  |    |    |   |      |   |    |
| ねんざ:これまでに(現在)、2週間以上試合が出来ない程の<br>ケガをした事がありますか。        | なし | ٣ |  |    |    |   |      |   |    |
| 肉離れ:これまでに(現在)、2週間以上試合が出来ない程の<br>ケガをした事がありますか。        | なし | ٣ |  |    |    |   |      |   |    |
| 骨折:これまでに(現在)、2週間以上試合が出来ない程のケ<br>ガをした事がありますか。         | なし | ¥ |  |    |    |   |      |   |    |
| その他(ケガと病気):これまでに(現在)、2週間以上試合<br>が出来ない程のケガをした事がありますか。 | なし | • |  |    |    |   |      |   |    |
| 現在、治療や定期的に検査を受けている病気がありますか                           | なし | • |  |    |    |   |      |   |    |
| 普段飲んでいる薬はありますか                                       | なし | • |  |    |    |   |      |   |    |
| 学校健診で異常があったことがありますか                                  | なし | T |  |    |    |   |      |   |    |
| 精密検査を受けたことがありますか?                                    | なし | • |  |    |    |   |      |   |    |
| セルフチェックシート②(試合当日)                                    | なし | • |  |    |    |   |      |   |    |
| 身体の気になる部位                                            | なし |   |  | 正面 | なし |   |      |   | 背面 |
| ケガと疾病日報(医師入力)                                        | なし | T |  |    |    |   |      |   |    |
|                                                      |    |   |  |    |    | F | キャンセ | L | 登録 |
|                                                      |    |   |  |    |    | _ |      |   |    |

#### 6. すべての入力が終わったら、登録する。

右下にある緑色の登録をクリックする。

| すいみん時間(7、6.5、12) | 時間  |         |          |
|------------------|-----|---------|----------|
| からだに痛みがある        | なし・ |         |          |
| 身体の気になる部位        | なし  | ✔ 正面 なし | ✓ 背面     |
|                  |     |         | キャンセル 登録 |

7. 赤い色で囲んでいる部分に関しては、**"あり"**と答えた選手は、既往歴(傷害)のページで具体的にご入力 のほどよろしくお願い致します。

\*\*赤い色で囲んでいる部分質問:

①これまでに手術したことがありますか

- ②薬物アレルギーを持っていますか
- ③食物アレルギーを持っていますか
- ④その他アレルギーを持っていますか

⑤その他(ケガと病気):これまでに(現在)、2週間以上試合が出来ない程のケガをした事がありますか。 ⑥現在、治療や定期的に検査を受けている病気がありますか

- <既往歴(傷害)のアクセス>
- 1) 赤い色で囲んでいる選手のところをクリックする。

|                             | ダッシュボード                                                                                                    |              |          |      |     |     |       |         |
|-----------------------------|----------------------------------------------------------------------------------------------------|--------------|----------|------|-----|-----|-------|---------|
|                             | コンディション通知: コンディションを入力していない日があります: 6月27日, 6月28日, 6月2                                                                                  | 9日,6月30日,7月1 | 日, 7月2日, | 7月3日 |     |     | コンディ  | ィションスカへ |
| 🕐 ТОР                       |                                                                                                    |              |          |      |     |     |       |         |
| 💄 選手                        | 最近の状況推移                                                                                                    |              |          |      |     |     |       |         |
|                             | <b>コンディションデータ</b><br>パターン A パターン B パターン B パターン B パターン B パターン B パターン B パターン B パターン B パターン B パターン B パターン B パターン B パターン B パターン B パターン B | > C          |          |      |     | 新規追 | ba et | ちっと見る   |
|                             | データはありません                                                                                                    |              |          |      |     |     |       |         |
|                             | コンディションフィードバック                                                                                                    |              |          |      |     |     |       |         |
| ■ メディアライブラリ<br>             | テーダはありません                                                                                                    |              |          |      |     |     |       |         |
|                             | メディアライブラリ もっと見る                                                                                                    | 月の予定         |          |      |     |     | 1     | ちっと見る   |
|                             | 最近追加されたアイテム                                                                                                    |              |          |      |     |     |       |         |
|                             | メディアライブラリにデータはありません。                                                                                                    |              |          | 201  | 7年0 | 7月  |       |         |
| 日本語 English                 |                                                                                                    | 月            | 火        | 水    | 木   | 金   | ±     | B       |
|                             |                                                                                                    | 26           | 27       | 28   | 29  |     | 1     | 2       |
|                             |                                                                                                    | 3            | 4        | 5    | 6   | 7   | 8     | 9       |
|                             |                                                                                                    | 10           | 11       | 12   | 13  | 14  | 15    | 16      |
|                             |                                                                                                    | 17           | 18       | 19   | 20  | 21  | 22    | 23      |
|                             |                                                                                                    | 24           | 25       | 26   | 27  | 28  | 29    | 30      |
| □103 <sup>環境</sup><br>医学 C◆ |                                                                                                    | 31           | 1        | 2    | 3   | 4   | 5     | 6       |

2) 選手をクリックしたあとに下記のようになり、その中にある既往歴(傷害)をクリックする。

|        |                                                        | プロフィール                                             |                          |            |    |                      | パスワードの変更 | 編集する |
|--------|--------------------------------------------------------|----------------------------------------------------|--------------------------|------------|----|----------------------|----------|------|
| æ      | TOP<br><br>選手<br>環境 医学                                 | UD: kt_ikankyo<br>氏名: 環境 医学<br>氏名 (カナ) : かんきょう いがく | 性別: 男<br>生年月日:<br>年齢: 18 | 1999-06-21 |    | 国籍:<br>出身地:          |          |      |
|        | <b>プロフィール</b><br>コンディション<br>既往歴(傷害)                    | 競技<br>グループ情報                                       |                          | テニス        |    |                      |          |      |
|        |                                                        | <b>グループ名</b><br>女子:16歳以下                           |                          |            | 担当 | 阪大太郎<br>阪大花子<br>関西協会 |          |      |
|        | 個人プロファイル<br>内科的メディカルチェック<br>整形外科的メディカルチェック<br>ワクチン接種情報 |                                                    |                          |            |    | 大会 トクター              | パスワードの変更 | 編集する |
|        |                                                        |                                                    |                          |            |    |                      |          |      |
| **     | スケジュール                                                 |                                                    |                          |            |    |                      |          |      |
|        | メディアライブラリ                                              |                                                    |                          |            |    |                      |          |      |
| 30 x 3 | 医学                                                     |                                                    |                          |            |    |                      |          |      |

3) 該当する項目を以下のように、入力していく。

## <1、5、6の入力手順>

下記の画面の赤い色で囲んでいる新規追加をクリックする。

既往歴(傷害)一覧

| 既往歴(傷害) |    |       |     |      |           |      | ● 新規追加 |
|---------|----|-------|-----|------|-----------|------|--------|
| 受傷日     | 年齢 | 受傷部位  | 診断名 | 治療機関 | 治療内容      | 受傷期  | 間具合    |
| 既往歷(疾病) |    |       |     |      |           |      | ● 新規追加 |
| アレルギー歴  |    |       |     |      |           |      | ● 新規追加 |
| 年月日     |    | 発症年齢  | タグ名 | 原因物質 | (薬剤・食物など) |      | 備考欄    |
|         |    |       | 薬物  |      | a         |      |        |
|         |    |       | 薬物  |      | a         |      |        |
| 学校検診歴   |    |       |     |      |           |      |        |
|         |    | 項目    |     | 検査有無 |           | 異常があ | れば記載   |
|         | r. | 心電図   |     |      |           |      |        |
|         | 学  | 校検診   |     |      |           |      |        |
|         | 胸部 | ノントゲン |     |      |           |      |        |

わかる範囲で入力し、登録をクリックする。

\*受傷日が正確にわからない場合、受賞した年の月がわかる場合○月 15 日、受傷した年の月がわからない 場合は1月1日を選び、お知らせのところに受傷日が正確にわからないと記載する。

- 例) 2010 年6月に受傷したことを覚えている⇒2010 年6月15日を選ぶ
  - 2009年に受傷したことを覚えている⇒2009年1月1日を選ぶ

| 既往歴(傷害)        | 新規追加                                      |      |          |             | キャンセル登録 |  |  |  |
|----------------|-------------------------------------------|------|----------|-------------|---------|--|--|--|
| 基本情報<br>入力日 必須 | 入力者<br>Admin                              | お知らせ |          |             |         |  |  |  |
| 傷害情報詳細         |                                           |      |          |             |         |  |  |  |
| 受傷日必須          | 受傷部位                                      | 診断名  | 治療機関     | 診療科         | 復帰予定日   |  |  |  |
|                | 無                                         |      | 病院 •     |             |         |  |  |  |
| 受傷期間           | シチュエーション                                  | 年齡   | 傷害区分     | 原因          | 担当      |  |  |  |
|                | ▲ (二) (二) (二) (二) (二) (二) (二) (二) (二) (二) |      | 打撲・挫傷  ▼ | 使い過ぎ(徐々に) 🔻 |         |  |  |  |
| 治療             | 内容                                        | 全    | 治        | 受傷          | 状況      |  |  |  |
| 選択す            | t2 ►                                      |      | 日        |             |         |  |  |  |
| 経過             |                                           |      |          |             | + 新規追加  |  |  |  |

# <②、③、④を入力する場合>

アレルギー歴の新規追加をクリックする

既往歴(傷害)一覧

| 既往歴(傷害) |     |       |     |      |           |       | ● 新規追加 |
|---------|-----|-------|-----|------|-----------|-------|--------|
| 受傷日     | 年齡  | 受傷部位  | 診断名 | 治療機関 | 治療内容      | 受傷期   | 間目目の目的 |
| 既往歴(疾病) |     |       |     |      |           |       | ● 新規追加 |
| アレルギー歴  |     |       |     |      |           |       | ● 新規追加 |
| 年月日     |     | 発症年齡  | タグ名 | 原因物質 | (薬剤・食物など) |       | 備考欄    |
|         |     |       | 菜物  |      | a         |       |        |
|         |     |       | 薬物  |      | a         |       |        |
| 学校検診歴   |     |       |     |      |           |       |        |
|         |     | 項目    |     | 検査有無 |           | 異常がある | れば記載   |
|         | d   | 心電図   |     |      |           |       |        |
|         | 学   | 校検診   |     |      |           |       |        |
|         | 胸部し | ノントゲン |     |      |           |       |        |

### ●入力後、レ点をクリックする。

\*年月日が正確にわからない場合、アレルギーがわかった年の月がわかる場合○月 15 日、受傷した年の月 がわからない場合は1月1日を選び、備考欄に受傷日が正確にわからないと記載する。 例) 2010年6月にアレルギーであることがわかったことを覚えている⇒2010年6月15日を選ぶ

2009年にアレルギーであることがわかったこととを覚えている⇒2009年1月1日を選ぶ

| アレルギー歴   |       |         |             |     |          | ● 新規追加 |
|----------|-------|---------|-------------|-----|----------|--------|
| 年月日      | 発症年齢  | タグ名     | 原因物質(薬剤・食物な | :ど) | 備考欄      |        |
|          |       | 薬物      | a           |     |          |        |
|          |       | 薬物      | a           |     |          |        |
| <b>m</b> |       | 室内塵   ▼ |             |     |          | ✓×     |
| 学校検診歴    |       |         |             |     |          |        |
|          | 項目    |         | 検査有無        |     | 異常があれば記載 |        |
|          | 心電図   |         |             |     |          |        |
|          | 学校検診  | >       |             |     |          |        |
|          | 胸部レント | ゲン      |             |     |          |        |
| 家族歷      |       |         |             |     |          |        |
|          |       | 項目      |             |     | 家族にいるか   |        |
|          |       | 突然死     |             |     |          |        |

### 8. 入力した情報を確認する場合

ログイン後、下記の画面になり、赤色で囲んでいる<mark>選手</mark>をクリックする。

| 4           |             | ダッシュボード                                          |                         |      |          |            |
|-------------|-------------|--------------------------------------------------|-------------------------|------|----------|------------|
| _           |             | コンディション通知: コンディションを入力していない日がありa                  | ます: 6月15日, 6月16日, 6月17日 |      |          | コンディション入力へ |
| <b>a</b> na | тор         |                                                  |                         |      |          |            |
| ۵.          |             | 最近の状況推移                                          |                         |      |          |            |
| 雦           |             | コンディションデータ                                       | パターン A パターン B パターン      | С    | 新規追加     | 1 もっと見る    |
| *           |             |                                                  |                         |      |          |            |
|             |             |                                                  |                         |      |          |            |
| ۰           |             |                                                  |                         |      |          |            |
| •           |             |                                                  |                         |      |          |            |
|             | 日本語 English |                                                  |                         |      |          |            |
|             |             |                                                  |                         |      |          |            |
|             |             |                                                  |                         |      |          |            |
|             |             | コンディションフィードバック<br>該当期間には21日分のデータがありませんでした。以下は4日5 | 分のデータによる参考フィードバックで      | इ.   |          |            |
|             |             | メディアライブラリ                                        | もっと見る                   | 月の予定 |          | もっと見る      |
|             | 佐藤<br>順也 •  | <b>最近追加されたアイテム</b><br>メディアライブラリにデータはありません。       |                         |      | 2017年06月 |            |

クリックすると、下記の画面になり、コンディションをクリックする。

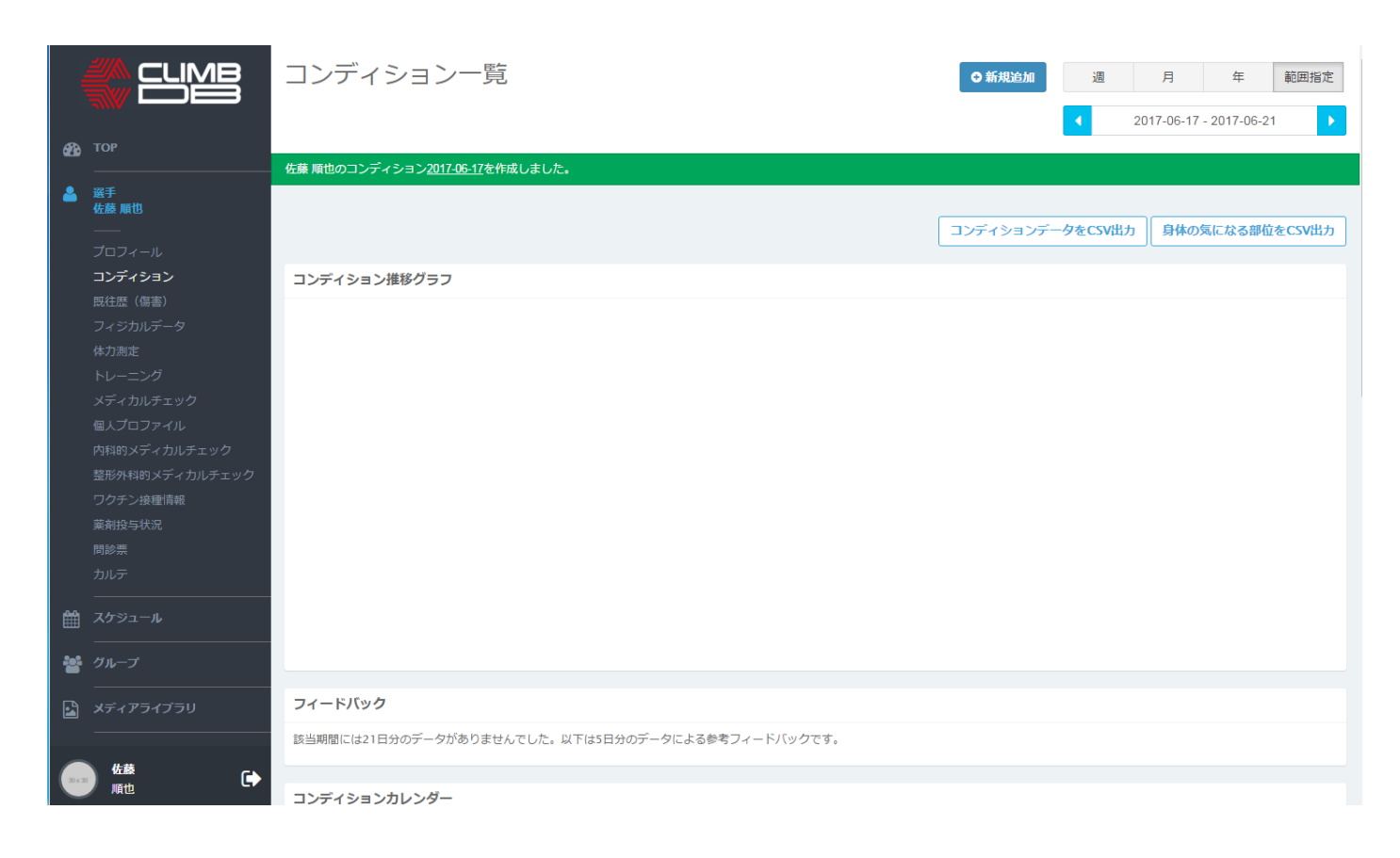

その後、下にスクロールしていくとコンディションカレンダーが出てくる。カレンダーの中で、入力した日 付をダブルクリックすると、入力した情報を確認することができる。

|        | マーブル フーーー   |                        |     |    |     |    |    |    |    |    |    |     |    |    |    |    |    |     |     |    |    |        |     |    |     |     |    |     |        |
|--------|-------------|------------------------|-----|----|-----|----|----|----|----|----|----|-----|----|----|----|----|----|-----|-----|----|----|--------|-----|----|-----|-----|----|-----|--------|
|        | Xディアライブラリ   |                        |     |    |     |    |    |    |    |    |    |     |    |    |    |    |    |     |     |    |    |        |     |    |     |     |    |     |        |
| \$     |             | コンディ                   | ション | カレ | ンダー |    |    |    |    |    |    |     |    |    |    |    |    |     |     |    |    |        |     |    |     |     |    |     |        |
| 0      | <br>ヘルプ     | <b>←</b> 2017 <b>→</b> |     |    |     |    |    |    |    |    |    |     |    |    |    |    |    |     |     |    |    |        |     |    |     |     |    |     |        |
|        |             | 1月 2月 3月               |     |    |     |    |    |    |    |    |    |     |    |    |    |    |    |     |     |    | 4月 |        |     |    |     |     |    |     |        |
|        | 日本語 English | B                      | 月   | 火  | 水   | 木  | 金  | ±  | 日  | 月  | 火  | 7K  | 木  | 金  | ±  | 日  | 月  | 火   | 水   | 木  | 金  | ±      | 日   | 月  | 火   | 水   | 木  | 金   | ±<br>1 |
|        |             |                        | 2   | 3  | 4   | 5  | 6  |    | -  | ~  | -  | 1   | 2  | 3  | 4  | _  | ~  | -   | 1   | 2  | 3  | 4      | 2   | 3  | 4   | 5   | 6  | 7   | 8      |
|        |             | 8                      | 9   | 10 | 10  | 12 | 13 | 14 | 5  | 6  | 1  | 8   | 9  | 10 | 10 | 5  | 6  |     | 8   | 9  | 10 | 10     | 9   | 10 | 11  | 12  | 13 | 14  | 15     |
|        |             | 22                     | 22  | 24 | 18  | 19 | 20 | 21 | 12 | 13 | 14 | 15  | 22 | 24 | 18 | 12 | 13 | 14  | 15  | 22 | 24 | 18     | 16  | 17 | 18  | 19  | 20 | 21  | 22     |
|        |             | 22                     | 20  | 24 | 23  | 20 | 21 | 20 | 26 | 20 | 21 | 22  | 25 | 24 | 23 | 26 | 20 | 21  | 22  | 20 | 24 | 23     | 23  | 24 | 25  | 26  | 27 | 28  | 29     |
|        |             | 29                     | 50  | 51 |     |    |    |    | 20 | 21 | 20 |     |    |    |    | 20 | 21 | 20  | 29  | 50 | 51 |        | 30  |    |     |     |    |     |        |
|        |             |                        |     |    |     |    |    |    |    |    |    |     |    |    |    |    |    |     |     |    |    |        |     |    |     |     |    |     |        |
|        |             |                        |     |    | 5月  |    |    |    |    |    |    | 0H  |    |    |    | _  | _  |     |     |    | ~  |        | _   | -  |     |     |    | ~   |        |
|        |             | B                      | 月   | 火  | 水   | 木  | 金  | ±  | 日  | 月  | 火  | 水   | 木  | 金  | ±  | Ħ  | 月  | 火   | 7,K | 不  | 筀  | ±<br>1 | H   | 月  | 火   | 7水  | 不  | 金   | ±<br>s |
|        |             |                        | 1   | 2  | 3   | 4  | 5  | 6  | 4  | -  | 6  | 7   |    | 2  | 3  | 2  | 3  | 4   | 5   | 6  | 7  | 8      | 6   | 7  | 8   | 9   | 10 | 11  | 12     |
|        |             | 7                      | 8   | 9  | 10  | 11 | 12 | 13 | 4  |    | 0  |     | 8  | 9  |    | 0  | 10 | 11  | 12  | 13 | 14 | 15     | 13  | 14 | 15  | 16  | 17 | 18  | 10     |
|        |             | 14                     | 15  | 16 | 17  | 18 | 19 | 20 |    | 12 | 13 | 14  | 22 | 22 | 24 | 16 | 17 | 18  | 19  | 20 | 21 | 22     | 20  | 21 | 22  | 23  | 24 | 25  | 26     |
|        |             | 21                     | 22  | 23 | 24  | 25 | 26 | 27 |    | P  | 20 |     | •  | 20 | 24 | 23 | 24 | 25  | 26  | 27 | 28 | 29     | 27  | 28 | 29  | 30  | 31 | 2.5 | 20     |
|        |             | 28                     | 29  | 30 | 31  |    |    |    | 25 | 26 | 27 | 28  | 29 | 30 |    | 30 | 31 | 2.5 | 20  | 27 | 20 | 2.5    | 2.7 | 20 | 2.5 |     |    |     |        |
|        |             |                        |     |    |     |    |    |    |    |    |    |     |    |    |    |    |    |     |     |    |    |        |     |    |     | 100 |    |     |        |
|        |             |                        |     |    | 9月  |    |    |    |    |    |    | 10月 |    |    |    |    |    |     | ΠЛ  |    |    |        |     |    |     | 12月 |    |     |        |
|        |             | B                      | 月   | 火  | 水   | 木  | 金  | ±  | 日  | 月  | 火  | 水   | 木  | 金  | ±  | 日  | 月  | 火   | 水   | 木  | 金  | ±      | 日   | 月  | 火   | 水   | 木  | 金   | ±      |
|        |             |                        |     |    |     |    | 1  | 2  | 1  | 2  | 3  | 4   | 5  | 6  | 7  |    |    |     | 1   | 2  | 3  | 4      |     |    |     |     |    | 1   | 2      |
|        |             | 3                      | 4   | 5  | 6   | 7  | 8  | 9  | 8  | 9  | 10 | 11  | 12 | 13 | 14 | 5  | 6  | 7   | 8   | 9  | 10 | 11     | 3   | 4  | 5   | 6   | 7  | 8   | 9      |
|        |             | 10                     |     | 12 | 13  | 14 | 15 | 16 | 15 | 16 | 17 | 18  | 19 | 20 | 21 | 12 | 13 | 14  | 15  | 16 | 17 | 18     | 10  |    | 12  | 13  | 14 | 15  | 16     |
|        |             | 17                     | 18  | 19 | 20  | 21 | 22 | 23 | 22 | 23 | 24 | 25  | 26 | 27 | 28 | 19 | 20 | 21  | 22  | 23 | 24 | 25     | 17  | 18 | 19  | 20  | 21 | 22  | 23     |
|        |             | 24                     | 25  | 26 | 27  | 28 | 29 | 30 | 29 | 30 | 31 |     |    |    |    | 26 | 27 | 28  | 29  | 30 |    |        | 24  | 25 | 26  | 27  | 28 | 29  | 30     |
|        |             |                        |     |    |     |    |    |    |    |    |    |     |    |    |    |    |    |     |     |    |    |        | 31  |    |     |     |    |     |        |
|        |             |                        |     |    |     |    |    |    |    |    |    |     |    |    |    |    |    |     |     |    |    |        |     |    |     |     |    |     |        |
| 30 x 3 |             |                        |     |    |     |    |    |    |    |    |    |     |    |    |    |    |    |     |     |    |    |        |     |    |     |     |    |     |        |

入力お願いします。